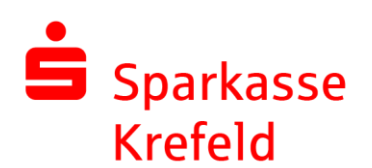

# Freigabe DSRZ-Zahlung per FinTS

# 1. Wählen Sie unter "Kontoinformationen" das betreffende Konto aus

| <b>Kontoinformationen</b> |
|---------------------------|
| Zahlungsverkehr           |
| Favoriten                 |
|                           |

### 2. Gehen Sie auf den Reiter "SRZ-Dateifreigabe"

| 🗟 02. Testkonto 61                  | 7424 🗙               |                                  |                           |                                       |                               |         |
|-------------------------------------|----------------------|----------------------------------|---------------------------|---------------------------------------|-------------------------------|---------|
| Kontoinfor                          | mationen > Konte     | en > Testkonten > 02. Te         | estkonto 617424           |                                       |                               |         |
| Kontoart Ko<br>Kontonummer<br>IBAN  | ontokorrent/Giro in  | n EUR<br>Inflam<br>Inflam        |                           | Sparkasse<br>BLZ<br>BIC               |                               |         |
| Kontoumsätze Vormerkp               | oosten (0) Elektr    | onische Kontoauszüge             | Salden Terminaufträge     | Daueraufträge Lastschriftwidersprüche | SRZ-Dateifreigabe TAN-Einreid | chung   |
| Bestand vom: 28.08.201              | 4 08:32 Uhr   🔮      | abholen                          |                           |                                       |                               |         |
| Der vorliegende Be                  | estand ist veraltet. | Bitte <u>aktualisieren</u> Sie d | len Bestand, bevor Sie Au | fträge bearbeiten.                    |                               |         |
| Dateiformat                         | ▲ Ty                 | /p                               | Identifikation            | Anzahl Aufträge                       | Summe Beträge                 | Währung |
| 9                                   |                      |                                  |                           |                                       |                               |         |
| <ol> <li>Keine Datensätz</li> </ol> | ze vorhanden.        |                                  |                           |                                       |                               |         |

# 3. Mit "abholen" werden Ihnen die bei der Bank gespeicherten Daten übermittelt ...

| 扇 02. Tes                       | tkonto 617424 🛛 🗙     |                                           |                           |                    |                         |                   |                 |         |
|---------------------------------|-----------------------|-------------------------------------------|---------------------------|--------------------|-------------------------|-------------------|-----------------|---------|
| <b>«</b> • »-                   | Kontoinformationen >  | Konten > Testkonten > 02. 1               | estkonto 617424           |                    |                         |                   |                 |         |
| Kontoart<br>Kontonummer<br>IBAN | Kontokorrent/         | /Giro in EUR<br>1915-194<br>19991 (1913-1 |                           |                    | Sparkasse<br>BLZ<br>BIC |                   |                 |         |
| Kontoumsätze                    | Vormerkposten (0)     | Elektronische Kontoauszüge                | Salden Terminaufträge     | Daueraufträge      | Lastschriftwidersprüche | SRZ-Dateifreigabe | TAN-Einreichung |         |
| Bestand vom: 2                  | 28.08.2014 08:32 Uh   | r <i>i <mark>abholen</mark></i>           |                           |                    |                         |                   |                 |         |
| 1 Der vorlie                    | egende Bestand ist ve | eraltet. Bitte <u>aktualisieren</u> Sie   | den Bestand, bevor Sie Au | fträge bearbeiten. |                         |                   |                 |         |
| Ziehen Sie eine                 | Spaltenüberschrift in | diesen Bereich, um nach dies              | er zu gruppieren          |                    |                         |                   |                 |         |
| Dateiformat                     |                       | ▲ Тур                                     | Identifikation            | Anz                | ahl Aufträge            | Summe Be          | träge           | Währung |
| ٩                               |                       |                                           |                           |                    |                         |                   |                 |         |
| Keine D                         | atensätze vorhan      | den.                                      |                           |                    |                         |                   |                 |         |

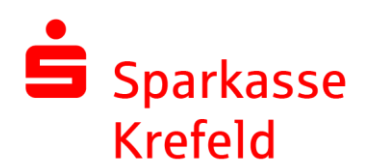

#### 4. ... und entsprechend dargestellt

| _  |                                            |                                    |                                |                                        |                                |         |                  |                  |
|----|--------------------------------------------|------------------------------------|--------------------------------|----------------------------------------|--------------------------------|---------|------------------|------------------|
| Al | e Umsätze Kontoumsätze Vormerkpos          | ten (0) Elektronische Kontoausz    | üge Salden Terminaufträge Daue | eraufträge Lastschriftwidersprüche SRZ | -Dateifreigabe TAN-Einreichung |         |                  |                  |
| Be | estand vom: 18.05.2020 09:48 Uhr 💈         | abholen                            |                                |                                        |                                |         |                  |                  |
| Zi | ehen Sie eine Spaltenüberschrift in dieser | n Bereich, um nach dieser zu grupp | ieren                          |                                        |                                |         |                  |                  |
|    | Dateiformat 🔺                              | Тур                                | Identifikation                 | Anzahl Aufträge                        | Summe Beträge                  | Währung | Erstellungsdatum | Ausführungsdatum |
| ۴  |                                            |                                    |                                |                                        |                                |         |                  |                  |
| •  | SEPA                                       | Gutschrift                         | 1413-05-18-07.46.54.220250     |                                        | 1 0,10                         | EUR     | 18.05.2020       | 19.07.2019       |
|    | SEPA                                       | Gutschrift                         | 0225-05-18-07.50.53.580250     |                                        | 1 0,15                         | EUR     | 18.05.2020       | 19.07.2019       |
|    |                                            |                                    |                                |                                        |                                |         |                  |                  |
|    |                                            |                                    |                                |                                        |                                |         |                  |                  |
|    |                                            |                                    |                                |                                        |                                |         |                  |                  |

5. Mit der rechten Maustaste öffnet sich ein Menü. Über "Freigeben" können Sie die Zahlungen mit einer TAN verschicken.

| Dateiformat | <ul> <li>Тур</li> </ul>                                                                                                    | Identifikation                  | Anzahl Aufträge |  |
|-------------|----------------------------------------------------------------------------------------------------|---------------------------------|-----------------|--|
|             |                                                                                                    |                                 |                 |  |
| SEPA        | Gutschrift                                                                                                    | 1413-05-18-07.46.54.220250      |                 |  |
| SEPA        | Gutschrift                                                                                                    | 0225-05-18-07.50.53.580250      |                 |  |
|             | Löschen<br>Druck<br>Export                                                                                                    | •                               |                 |  |
|             | <ul> <li>Ansicht aktualisierer</li> <li>Ansicht nicht autom</li> <li>Ansicht zurücksetzer</li> <li>Rundruf-Einstellung</li> </ul> | n<br>natisch aktualisieren<br>n |                 |  |
|             | SRZ-Dateifreigaben abholen                                                                                                    |                                 |                 |  |

### Hotline Electronic Banking 0 21 51 - 68 72299